## 如何在 Outlook 2010 分類 SPAM 信件?

採郵件規則設定方式

1. 於Outlook2010 薪資資料夾 "SPAM" 子目錄

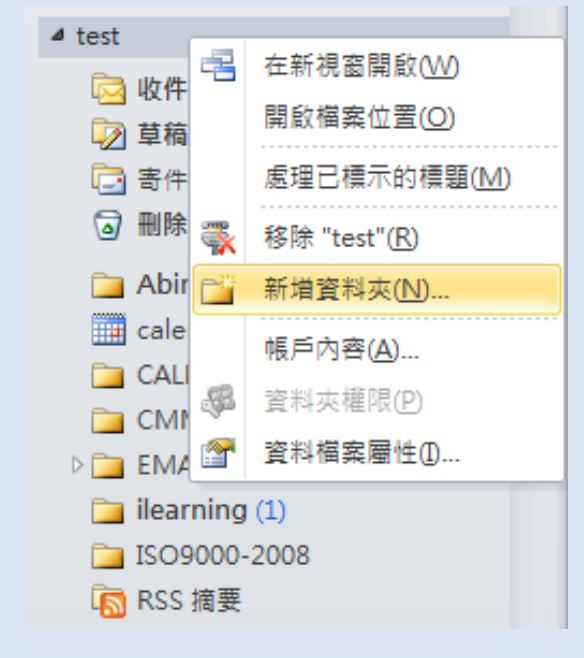

2. 點選功能表 "常用" →"規則" →建立規則。

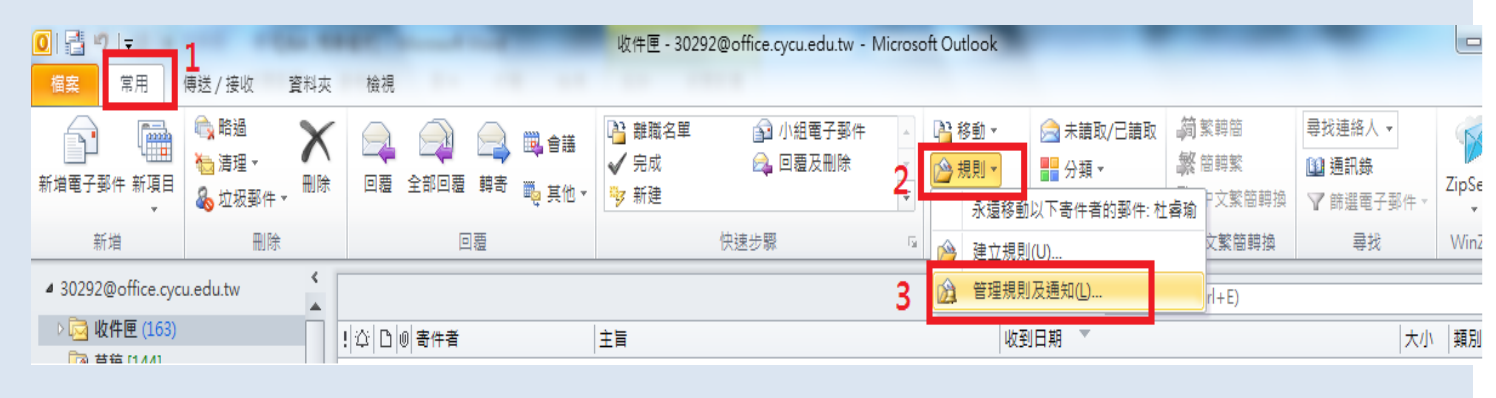

3. 保留規則: 選擇用戶端

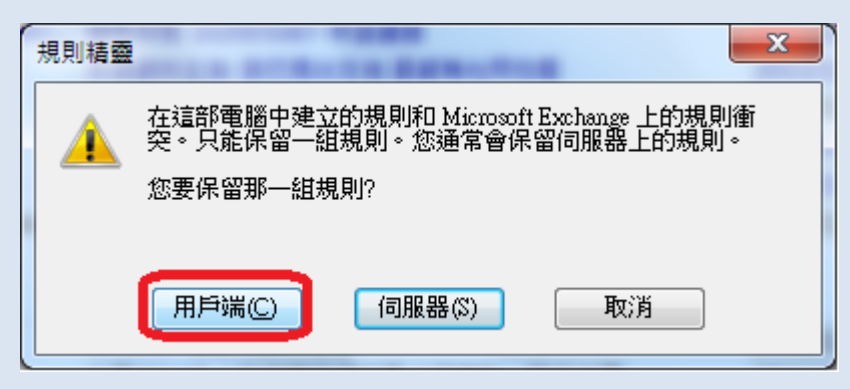

4. 選擇[新增郵件規則],出現如下視窗。

5. 勾選 [v]主旨中有特殊文字 → [下一步] → 在主旨中尋找的文字欄位中 輸入[SPAM],再點選[新增]。

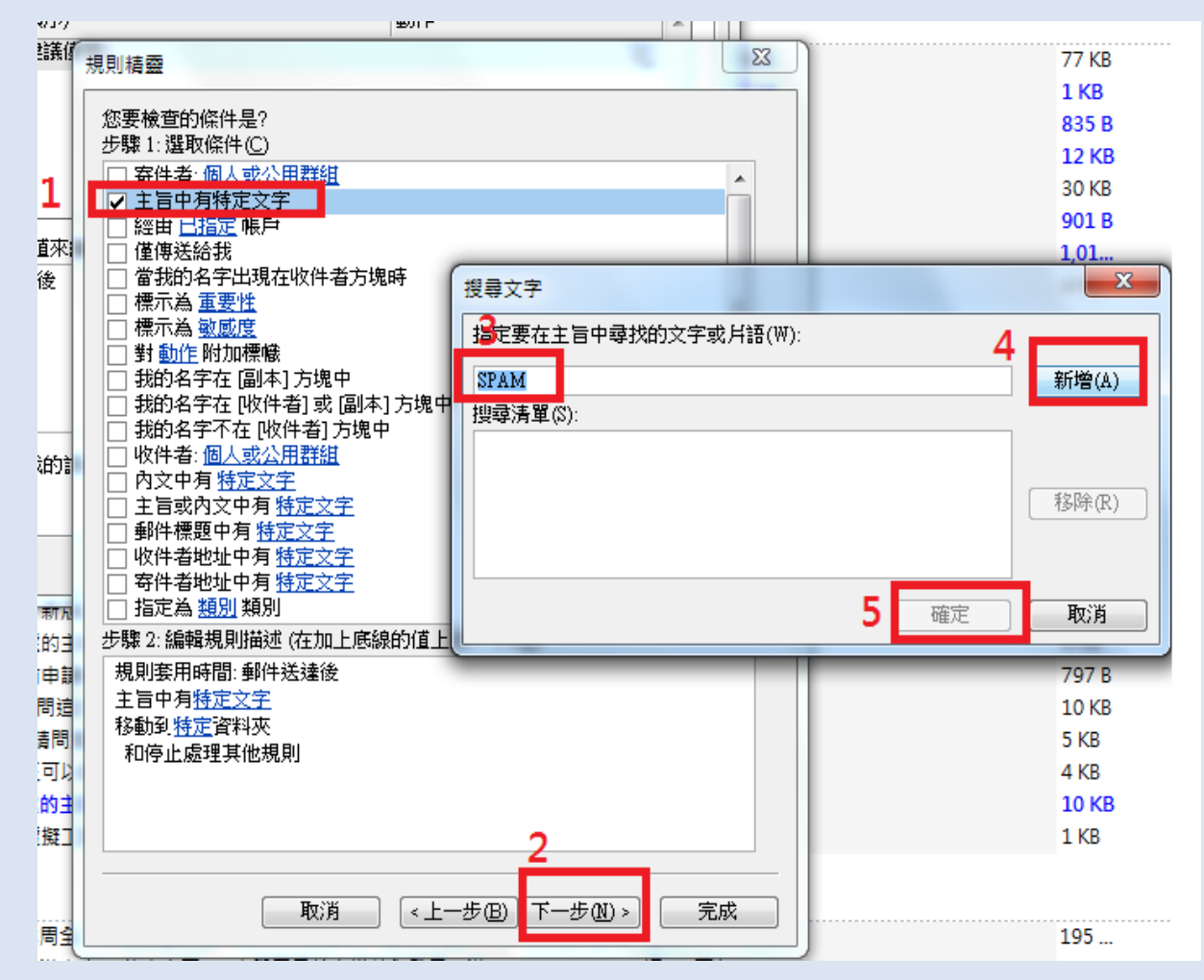

6. 點選[確定],繼續再點 選移動到[特定的]資料夾,選擇[SPAM]資料夾後,再按[確定]。

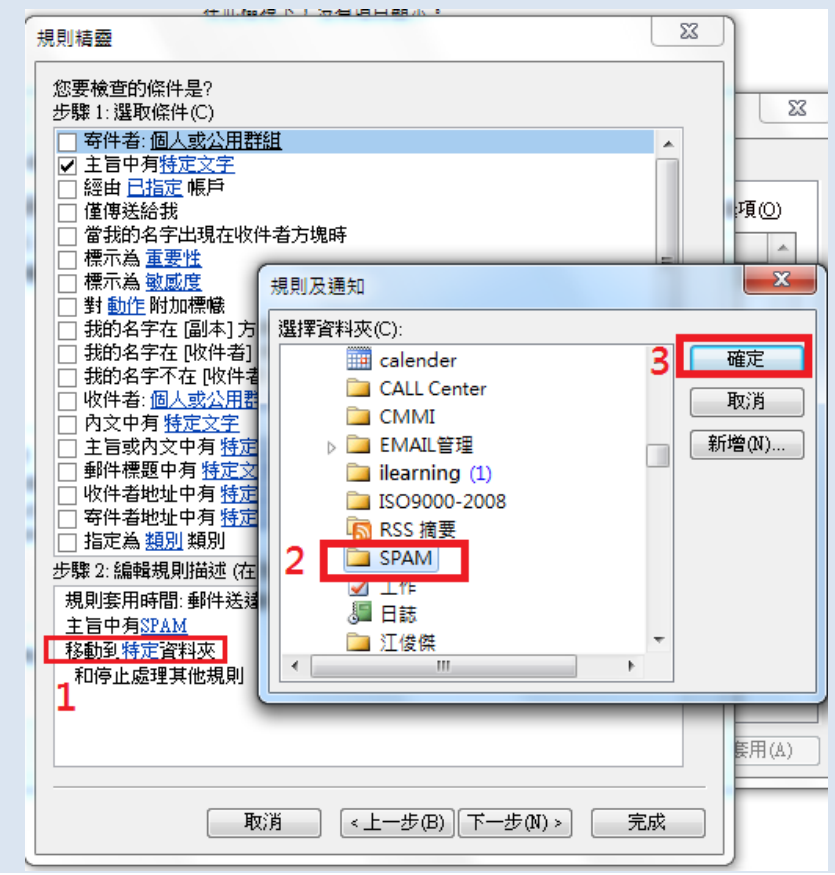

7. 出現如下視窗,確認設定無誤後,再按[下一步]。

| 規則精靈                                              | X  | 3 |
|---------------------------------------------------|----|---|
| 您要檢查的條件是?                                         |    |   |
| 芝聯1: 選取條件(L)<br>                                  |    |   |
| □ 可什省、 <u>四人或女用研究</u>                             | Â. |   |
|                                                   |    |   |
| □ 僅傳送給我                                           |    |   |
| □ 當我的名字出現在收件者方塊時                                  |    |   |
|                                                   | =  |   |
| □ 慌不為 <u>敏感度</u>                                  |    |   |
| □ 11 11 11 1000 11 10 11 11 10 11 11 11 1         |    |   |
| □ 我的名字在 收件者]或 副本]方塊中                              |    |   |
| □ 我的名字不在 [收件者] 方塊中                                |    |   |
| □ 收件者: 個人或公用群組                                    |    |   |
|                                                   |    |   |
| 土百蚁内义甲角 <u>特定义子</u><br>                           |    |   |
| □ □ 即任际越半月 <u>付起义士</u><br>□ 收供 <u>考</u> 助址中有 炼定文字 |    |   |
|                                                   |    |   |
| □ 指定為 <u>類別</u> 類別                                | -  |   |
| 步驟 2: 編輯規則描述 (在加上底線的值上按一下)(D)                     |    |   |
| 規則套用時間:郵件送達後                                      |    |   |
| 主旨中有SPAM                                          |    |   |
| 利僅在此實踐上                                           |    |   |
| 移動到SPAM資料夾                                        |    |   |
| 和停止處理其他規則                                         |    |   |
|                                                   |    |   |
|                                                   |    |   |
| ·                                                 |    | - |
| 取消 <上一步(B) 下一步(N) > 3                             | 紀成 |   |

8. 回到[郵件與規則]主畫面,直接點選[套用]完成設定。

| 規則及通知                                                    |                      | ×         |
|----------------------------------------------------------|----------------------|-----------|
| 電子郵件規則管理通知                                               |                      |           |
| 📄 📄 新增規則(M) 變更規則(H) ▾ 📑 複製(C) 🕻                          | ★ 刪除①   ▲ ▼ 立即執行規則化. | 選項(0)     |
| 規則(套用在顯示的順序)                                             | 動作                   | *         |
| ✔ SPAM (僅用戶端)                                            |                      | <u>77</u> |
| ▶ 清陈季帕十二的親別(建議)史用)                                       |                      | ×         |
|                                                          |                      |           |
|                                                          |                      |           |
|                                                          |                      | -         |
|                                                          |                      |           |
| 規則描述-請按加底線的值來編輯(上):                                      |                      |           |
| 規則套用時間: 郵件送達後<br>   土ーーーーーーーーーーーーーーーーーーーーーーーーーーーーーーーーーーー |                      |           |
| 11 土白甲須 <u>STAM</u><br>和僅在此電腦上                           |                      |           |
| 移動到SPAM資料來                                               |                      |           |
| 和停止處理其他規則                                                |                      |           |
|                                                          |                      |           |
| ■ 對所有從 RSS 摘要下載的訊息駁用規則(E)                                |                      |           |
|                                                          |                      |           |
|                                                          |                      |           |
|                                                          | <b>確定</b> 取消         | 套用(A)     |
|                                                          |                      | 24711/00/ |

9. 建議可再點選[**立即執行規則]**,將所有SPAM信件移動至SPAM資料夾。

## 10.請注意:設定本<u>過濾SPAM規則</u>是因Mail2000不過濾廣告信的條件下,改在OUTLOOK環境下進行,所以記得在mail2000中先設定[不過率廣告信]。

| 通訊 錄                 | ▶ 廣告信管理                      |
|----------------------|------------------------------|
| 我的檔案                 | ● 關閉 不過濾廣告信。                 |
| 信箱服務                 | ○ 低 過濾明顯可辨別的廣告信, 放入廣告信匣。     |
| 個人設定(Preferences)    | 只收诵訊錄、合法寄收件人或收件人是目前帳贈的信,其餘   |
| 🗟 信箱安全               | 〇 中 放入廣告信匣。                  |
| □ 🝰 個人化設定            | ○ 高 只收通訊錄或合法寄收件人的信,其餘放入廣告信匣。 |
| 快捷列                  |                              |
| 一使用環境(Configuration) | 確定                           |
| 簽名檔<br>              |                              |
| ——悰戭官埋<br>——左側伯能選留   |                              |
|                      |                              |
| 6 廣告信管理              |                              |
| 排外名單                 |                              |
| 一合法寄件人               |                              |
| - 合法收件人              |                              |
| 等級設定                 |                              |